## **CHAPTER III**

## FIRST DOSE MEDICATION DOCUMENTATION

First Dose Effect documentation is applicable to ALL medications administered to the patient for the first time. The following is the process to print education materials for the medications.

1. Click on the "Education" tab and select "Patient Education Documents"

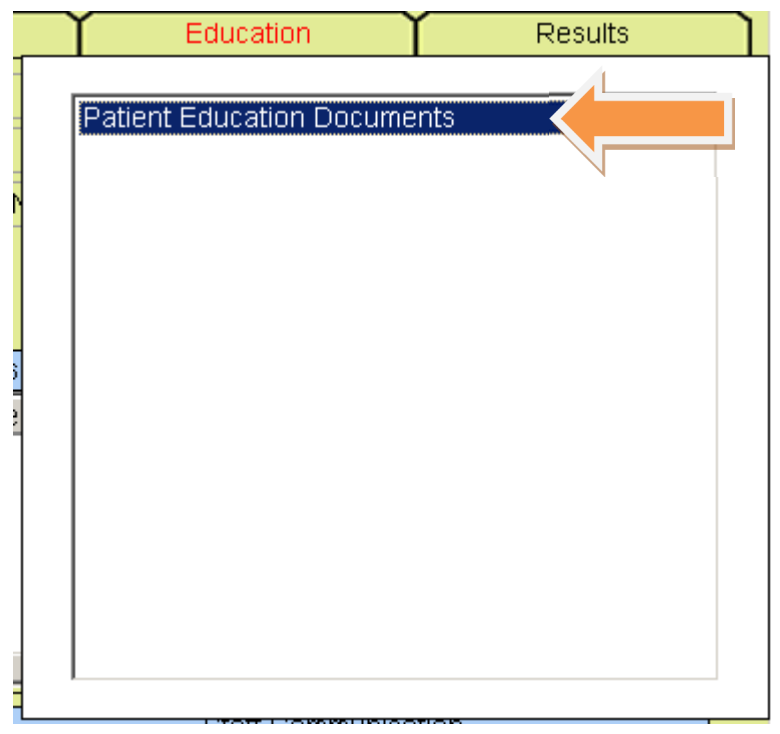

2. For medication education, click "Patient Drug Information".

| CPSI System - Clientware   |                                                      |                                                                                                    |                            |
|----------------------------|------------------------------------------------------|----------------------------------------------------------------------------------------------------|----------------------------|
| File View Tools Help       |                                                      |                                                                                                    |                            |
| CAPS FDX                   |                                                      |                                                                                                    |                            |
| 🗲 🖕 🖲 🍫 🗊                  | MONTEREY F                                           | PARK HOSPITAL                                                                                                    |                            |
| 🍟 Patient Education Docume |                                                      |                                                                                                    |                            |
| TEST PATIENT CPSI          | Ro                                                   | oom:                                                                                                    |                            |
|                            |                                                      |                                                                                                    | 1                          |
|                            | Patient Education Documents                          | Patient Drug Information                                                                                                    |                            |
|                            | Search By Category                                   | Patient Drug Information                                                                                                    |                            |
|                            | Search By Alpha Lookup                               | ]                                                                                                    |                            |
|                            | Search By Patient's Phy Prob List                    | ]                                                                                                    | N                          |
|                            | Search by Patient's Lab Tests                        | ]                                                                                                    |                            |
|                            | ,                                                    | ]                                                                                                    |                            |
| Education Docume           | nts Given                                            |                                                                                                    |                            |
| Name                       |                                                      | Employee                                                                                                    | Date/Time                  |
| ACCUCHECK                  |                                                      | XXX                                                                                                    | 10/16/12 15:26             |
| DEXTROSE 50% SYI           | RINGE : 50ML                                         | XXX                                                                                                    | 10/16/12 15:26             |
| ACETAMINOPHEN (T           | TYLENOL) TAB : 325MG                                 | JSC                                                                                                    | 10/18/12 00:43             |
| DOCUSATE SODIUM            | 1 (COLACE) CAP : 100MG                               | JSC                                                                                                    | 10/18/12 00:43             |
| MILK OF MAGNESIU           | M SUSP : 30ML                                        | JSC                                                                                                    | 10/18/12 00:43             |
| ONDANSETRON (ZC            | FRAN) INJ : 4MG/2ML                                  | JSC                                                                                                    | 10/18/12 00:43             |
| ACYCLOVIR (ZOVIR)          | AX) INJ : 500MG                                      | XXX                                                                                                    | 10/20/12 00:01             |
| LAMIVUDINE (EPIVIR         | !) TB : 150MG                                        | XXX                                                                                                    | 10/20/12 00:03             |
| CLONIDINE (CATAPP          | RES) TAB : 0.1MG                                     | LCS                                                                                                    | 10/23/12 03:21             |
| View                       | Edit                                                 | Print                                                                                                    | Delete                     |
|                            |                                                      |                                                                                                    |                            |
|                            |                                                      |                                                                                                    |                            |
|                            |                                                      |                                                                                                    |                            |
|                            |                                                      |                                                                                                    |                            |
|                            |                                                      |                                                                                                    |                            |
|                            |                                                      |                                                                                                    |                            |
|                            |                                                      |                                                                                                    |                            |
| 1 Start @ @ 0 @ * 0        | Inhoy - Mirroso 🧧 🥔 CPST Applicatio 🛛 🕞 Untitled (St | 0%) MI ADMISSION - M                                                                                                    | 🗖 🖉 🔿 🗃 🚳 😂 🔲 陆 📾 15:42 DM |
|                            | andox microson Cros Applicado ] 🛃 Ondee (of          | endine in the second second se | ···· 🔤 🔹 🤝 🐼 🐼 🕼 🔽 5:45 PM |

3. Select the drug needs education by clicking "Add Selection" or "Add All" button.

| 📚 🕕 👆 📶                                                                                                    | 1                                                                                              | MONTEREY PARK HOSPITAL |                 | Signed On Emp: STW_Dept |
|----------------------------------------------------------------------------------------------------|------------------------------------------------------------------------------------------------|------------------------|-----------------|-------------------------|
| Patient Drug Information (Printer:                                                                                                    | SLA)                                                                                           |                        |                 |                         |
| TEST PATIENT CPSI                                                                                                    | CPSI06                                                                                         | Admit Dt/Tm:           | Disch Dt/Tm:    | ROOM:                   |
|                                                                                                    |                                                                                                |                        |                 |                         |
| Current Medications C A                                                                                                    | lpha Search Start:                                                                             |                        |                 | Print in Spanish?       |
| Master List                                                                                                    |                                                                                                | Selection List         |                 |                         |
| Nama                                                                                                    |                                                                                                | Nama                   |                 |                         |
| ADACEL (TDAP) 0 ŠML SYRINGE<br>ALBUTEROL (PROVENTIL) INH SC<br>ASPIRIN CHEW TAB : BIMG<br>CEFAZOLIN (ANCEP) INI 1GM<br>CLONIDINE (CATAPRES) TAB : 0 1.0<br>DEXTROSE 50% SYRINGE : 50ML<br>DOCUSATE SODIUM (COLACE) C.<br>UROSEMIDE (LASIX) INI : 100MG/<br>HUMULIN R (REG HUMAN RECOM)<br>HUMULIN R (REG HUMAN RECOM)<br>LACTATED RINGERS IV SOLN : 10<br>LACTATED RINGERS IV SOLN : 11<br>LACTATED RINGERS IV SOLN : 11<br>LACTATED RINGERS IV SOLN : 11<br>LACTATED RINGERS IV SOLN : 11<br>CARAZEPAM (ATIVAN) TAB : 0.5M<br>MILK OF MAGNESIUM SUSP : 30M<br>NF-LOESTRIN 24 FE ORAL TABLE<br>PANTOPRAZOLE (PROTONIX) TB | LN:2.5MG/3ML<br>MG<br>ML<br>3) SML<br>3) SML<br>MG/20ML<br>00ML<br>00ML<br>3<br>-<br>T<br>40MG |                        |                 |                         |
| Add Selected                                                                                                    | A <u>d</u> d All                                                                               |                        | Remove Selected | Remove All              |

## 4. Click "Process"

| PSI System - ClientWare                                                                                                    |                                                                                                    |                        |                                       | _                      |
|----------------------------------------------------------------------------------------------------|----------------------------------------------------------------------------------------------------|------------------------|---------------------------------------|------------------------|
| View Lools Help                                                                                                    |                                                                                                    |                        |                                       |                        |
| 2 0 % 👳                                                                                                    |                                                                                                    | MONTEREY PARK HOSPITAL | Sig                                   | gned On Emp: STW_Dept. |
| Patient Drug Information (F                                                                                                    | Printer: SLA)                                                                                                    |                        |                                       |                        |
| TEST PATIENT CPSI                                                                                                    | CPSI06                                                                                                    | Admit Dt/Tm:           | Disch Dt/Tm:                          | ROOM:                  |
| Current Medications                                                                                                    | C Alpha Search Star                                                                                                    | t. Selection Lis       | t                                     | Print in Spanish? 🗖    |
| Name                                                                                                    |                                                                                                    | Name                   |                                       |                        |
| ALBUTEROL (PROVENTIL)<br>ASPIRIN CHEW TAB : 81MG<br>CEFAZOLIN (ANCEF) INJ 10<br>CLONIDINE (CATAPRES) T.<br>DEXTROSE 50% SYRINGE<br>DOCUSATE SODIUM (COL<br>FUROSEMIDE (LASIX) INJ :<br>HUMULIN R (REG HUMAN R<br>LABETALOL (TRANDATE) 1<br>LACTATED RINGERS IY SC<br>LORAZEPAM (ATIVAN) TAE<br>MILK OF MAGNESIUM SUS<br>INF-LOESTRIN 24 FE ORAL<br>PANTOPRAZOLE (PROTON | NINE SOLN:2.5MG/3ML<br>MAB:0.1MG<br>50ML<br>40MG/4ML<br>40MG/4ML<br>40COMB) 3ML<br>NJ: 100MG/20ML<br>JLN: 1000ML<br>DLN: 1000ML<br>DLN: 1000ML<br>5: 0.5MG<br>5: 30ML<br>TABLET<br>NIX) TB: 40MG |                        |                                       |                        |
|                                                                                                    |                                                                                                    | L View                 | · · · · · · · · · · · · · · · · · · · |                        |
| Add Selecte                                                                                                    | ed A <u>d</u> d All                                                                                                    | Process                |                                       | Remove All             |
|                                                                                                    |                                                                                                    |                        |                                       |                        |
| J J                                                                                                    |                                                                                                    |                        |                                       |                        |

5. Click the button to print out the education material for patient. The following is the process on how to document first dose effect. 1. Select "24hr EMAR" from the Pharmacy tab on the Virtual Chart.

| MPH Test Server - ClientWare                         |                             |              |                     |                  |       |                      |                |
|------------------------------------------------------|-----------------------------|--------------|---------------------|------------------|-------|----------------------|----------------|
| <u>F</u> ile <u>V</u> iew <u>T</u> ools <u>H</u> elp |                             |              |                     |                  |       |                      |                |
| FDX                                                  |                             |              |                     |                  |       |                      |                |
| 🗢 🕹 🕕 🍫 👥                                            |                             | MONTEREY PAR | RK HOSPITAL         |                  |       | Signed On Emp: ST    | TW Dept: 872   |
| Patient Care 🚸 CPSI TEST                             | CPS                         | SI18 Age     | : 33 Sex: M H       | eight: 62.00 in. | Weigh | t: 190.00 lbs        | Room: I/P      |
| Flow Charts Discharge Medical                        | Records Diabe               | tic Record   | Pharmacy            | ChartLink        | Υ     | Medact               | Reports        |
| Printing Electronic Forms Mu                         |                             | nd of Shift  | ,                   |                  |       | Education            | Results        |
|                                                      | Datiant Lagation:           | O alast Lass | Pharmacy            |                  |       | Chart Type: Not cold | stod vot       |
|                                                      | Patient Location.           | Select Loca  | 24hr EMAR           |                  |       | Chart Type, Not sele |                |
|                                                      |                             | Dem          | Physician Order Re  | port             |       | Current date &       | time           |
|                                                      | Diagnosis                   | ACUTE CHF    | Medication Reconcil | liation          |       | Images               | Late Entry     |
|                                                      | Admit Date                  | 00/00/00     | Med-Verify          | Report           |       | Trans                | sfer Discharge |
|                                                      | Attending Phy<br>Second Dhy | 000000       | Med Verify Complian | nce Report       |       | Phy Prob List        |                |
|                                                      | Drimary Dhy                 | 000000       |                     |                  |       | Graph Results        | New Only All   |
|                                                      | Consulting Phy1             | 000000       |                     |                  |       |                      |                |
|                                                      | Emer. Contact               |              |                     |                  |       |                      |                |
| Allergies Immunizations                              | Emer. Phone                 |              |                     |                  |       |                      |                |
| P Allergy Reaction(s)                                |                             |              |                     |                  |       |                      |                |
| 1 Morphine ANAPHYLACTIC<br>3 No Known Food Allergies | Diet                        |              |                     |                  |       |                      |                |
|                                                      |                             |              |                     |                  |       | III                  | ۱.             |
|                                                      | Isolation                   | N            | MR number           |                  |       | Staff Communica      | ation          |
|                                                      |                             | Vital        | Signs               |                  |       |                      | A              |
|                                                      | Temp 98.2                   | 02/05 15:00  | D LXZ RN            |                  |       |                      |                |
|                                                      | Pulse 79                    | 02/05 15:00  | ) LXZ RN            |                  |       |                      |                |
|                                                      | Resp 20                     | 02/05 15:00  | ) LXZ RN            |                  |       |                      |                |
|                                                      | B/P 120/73                  | 03/29 19:29  | 9 STW RN            |                  |       |                      |                |
| 4 [] +                                               | O2 Sat 99                   | 02/05 15:00  | D LXZ RN            |                  |       |                      | *              |
|                                                      |                             |              |                     |                  |       |                      |                |
|                                                      |                             |              |                     |                  |       |                      |                |
|                                                      |                             |              |                     |                  |       |                      |                |
|                                                      |                             |              | Т                   | ESTSRV           |       |                      |                |
|                                                      |                             |              |                     |                  |       |                      |                |

2. On the 24hr EMAR, select the medication administered for the first time. Example, Ativan.

| SI System - ClientWare                                          |       |
|-----------------------------------------------------------------|-------|
| View Tools Help                                                 |       |
| FDX 2 1                                                         | ТОИСН |
|                                                                 |       |
| 24 HR MAR for) Rev Dt: 09/29/12 Room:                           | 802-2 |
| DOB: 10/24/1974 Allergies Color Legend                          |       |
| Start Dt/Tm Description Legend: S-Scheduled, G-Given, O-Omitted |       |
| Stop 0 1 2 3 4 5 6 7 8 9 10 11 12 13 14 15 16 17 18 19 20 21    | 22 23 |
| 0929 1554 INFLUENZA VIRUS VACCINE 0.5 ML                        |       |
| 0.5 ML DATLY                                                    |       |
|                                                                 |       |
| 0020 1647 MICODDOCTOL (CYTOTRC) TRD + 200MCC                    |       |
| 0923 1847 MISOPROSION (CHOINE) TAB . 200406                     |       |
| 0350 0500 200 MCG Q4H                                           |       |
| 5 5                                                             |       |
| U929 1648 ONDANSETRON (ZOFRAN) INJ : 4MG/ZML                    |       |
| 4 MG PRNQ4H                                                     |       |
|                                                                 |       |
|                                                                 |       |
|                                                                 |       |
|                                                                 |       |
|                                                                 |       |
|                                                                 |       |
|                                                                 |       |
|                                                                 |       |
|                                                                 |       |
|                                                                 |       |
|                                                                 |       |
|                                                                 |       |
|                                                                 |       |
| +Day -Day Linked Sched PRN IV All                               | Exit  |

3. On the Previous Administration Record Screen, click the plus sign (+) corresponding to the date/time the drug was administered.

| r <u>T</u> ools <u>H</u> elp |             |                 |              |         | _        |            |
|------------------------------|-------------|-----------------|--------------|---------|----------|------------|
| 23 37                        |             |                 |              |         |          |            |
| 🙂 🍫 👧 🖹                      |             |                 |              |         |          |            |
| cheduled Medication          | on for CPSI | TESTS           |              |         | Ro       | com:       |
| Medication, Dose ,           | /Schedule   |                 | Last         | 78      | 9 10 11  | 1 12 13 14 |
| LORazepam (ATIVAN)           | ) TAB       |                 | 01/03        |         |          |            |
|                              |             |                 | 1257         |         |          |            |
| ORAL                         | 1           | MG              |              | HS      |          |            |
| PRN FOR ANXIETY              |             |                 |              |         |          |            |
|                              |             |                 |              |         |          |            |
|                              |             |                 | DOB: 10/     | 01/1963 | ACCT:    | TEST23     |
| Previous                     | Admi        | nistrat         | ion          | Reco    | rds      | qU         |
| 1.10/30 13:55 (TR)           | AINING G) G | ivn:ORAL        |              | 1 MG    |          |            |
|                              |             |                 |              |         |          | с          |
|                              | Cu          | rrent date/time | <del>j</del> |         |          | Dwn        |
| Change Date & 1              | Гime        |                 | Med          | Omitted | or Disc  | continued  |
|                              |             | Medication      |              |         |          |            |
|                              |             | Given           | Сору         | Forward | d and Di | iscontinue |
|                              |             |                 |              |         |          |            |
| Amend Data                   |             | Mod Vorifu      |              |         | - 1 I    |            |
| Innonia Daca                 | Results     | Med verily      |              |         | SXIC     |            |
|                              | Results     | Med verily      |              | 1       | SXIC     |            |
|                              | Results     | Med Verity      |              |         | SXIC     |            |
|                              | Results     | Med verity      |              |         | SXIC     |            |

4. Select answer from the dropdown options. Hit OK. The plus sign (+) will change to a minus sign (-).

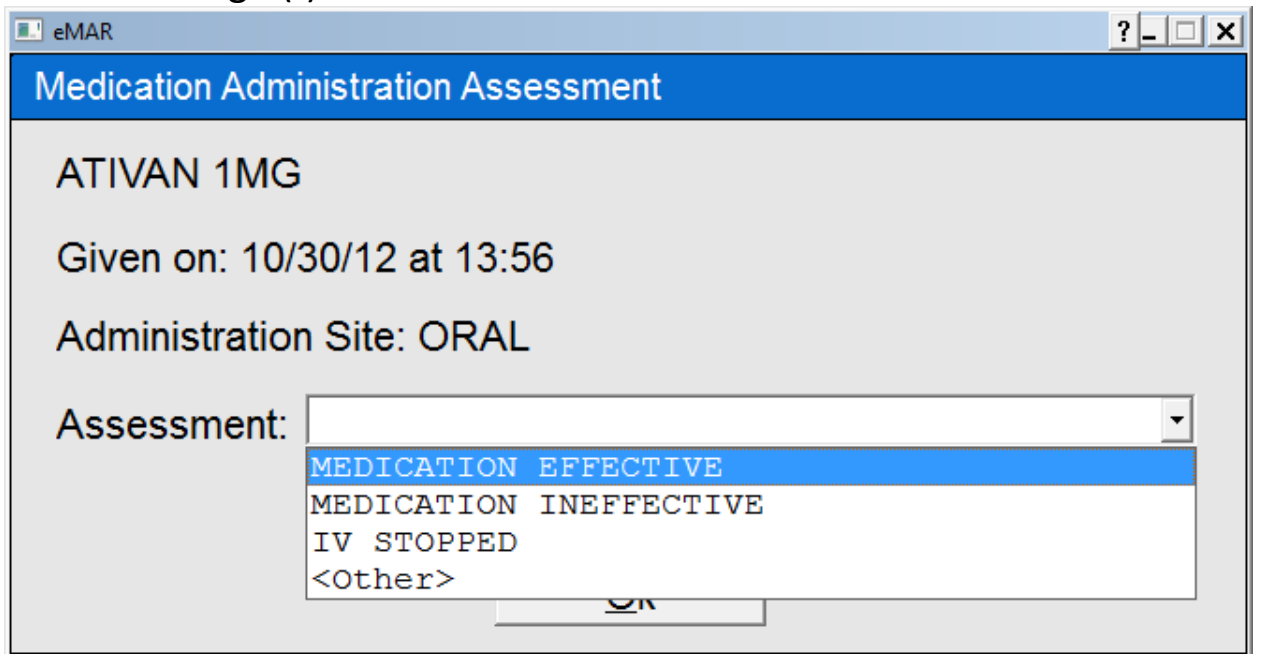